How to rename a Kaltura recording

Hover your mouse over the bottom right hand part of the recording box. You will see three dots. Click on the three dots:

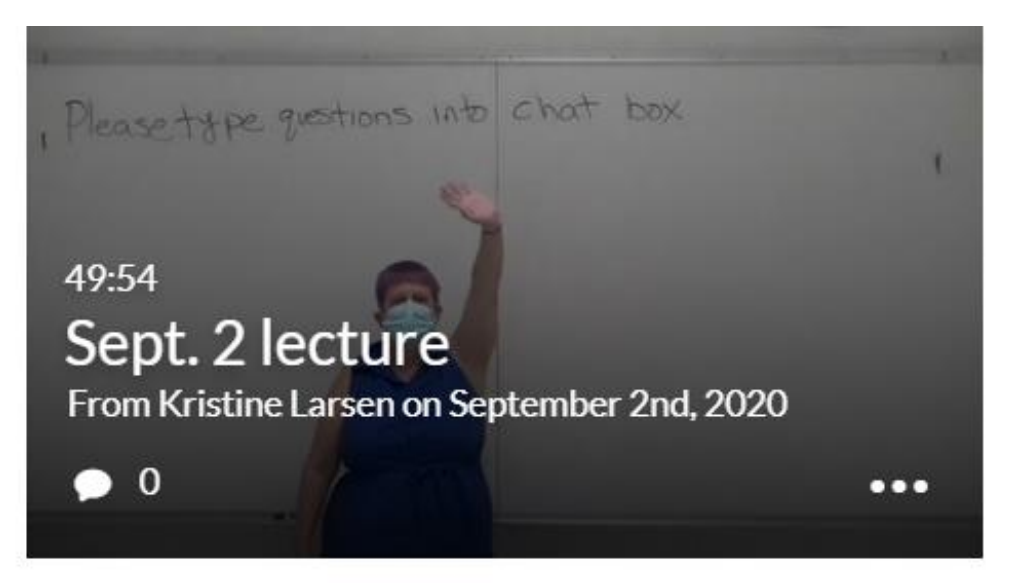

You will see a little pencil come up. Click on the pencil.

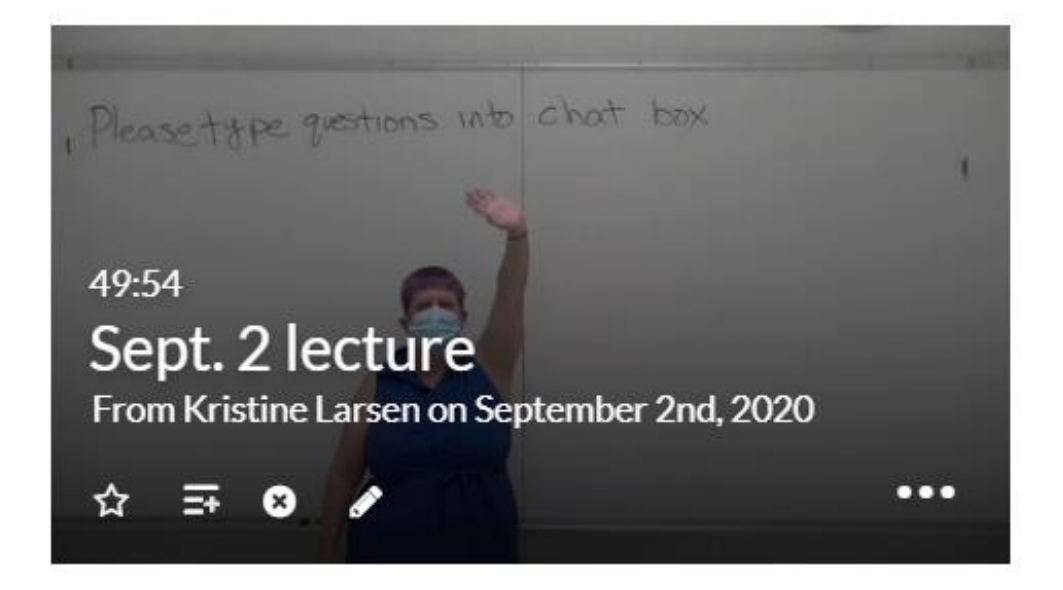

You will now be taken to a screen where you can type in a new name and a description (if you would like).

| (            |                |      |        |                  |    |   |    |  |
|--------------|----------------|------|--------|------------------|----|---|----|--|
| Description: | Black 💙        | Bold | Italic | <u>Underline</u> | := | Ē | 00 |  |
|              | Enter Descript | tion |        |                  |    |   |    |  |
|              |                |      |        |                  |    |   |    |  |
|              |                |      |        |                  |    |   |    |  |
|              |                |      |        |                  |    |   |    |  |
| Tags:        |                |      |        |                  |    |   |    |  |

Make your changes and click SAVE and you are done. Click on "Go to Media Gallery" to see the change.